www.zyxel.com.tw

Version 2.0

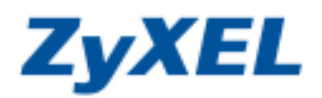

## P-334 無法使用網路芳鄰

網路芳鄰主要是提供給區域網路的電腦一個快速方便的資源共享環境,並採用 NetBIOS 協定以廣播封包來找尋同一網路區段內的電腦,經由下列步驟可以設定允許 NetBIOS 的廣播封包在區域網路與外部網路之間傳遞。

步驟一:請確認您的電腦已經正確連接到 P-334 的 LAN 孔上,請開啓您的網頁瀏覽器(Internet Explorer→→)→請 在網址列鍵入 "http://192.168.1.1",即會出現步驟二的圖•畫面。

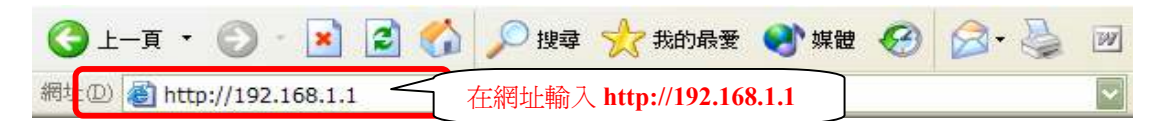

步驟二:預設登入密碼為"1234",如果沒有更改過請直接按下登入(Login)後進入圖❷的畫面。

| 0 |                                              |                                       |
|---|----------------------------------------------|---------------------------------------|
|   | Prestige 334                                 |                                       |
|   | 請輸入密碼,然後按一下「登入」。<br>·                        | ● 若您沒有變更過<br>密碼,請輸入預設密<br>研1224, 不則書較 |
|   | 密碼: ****                                     | 入變更後的密碼                               |
|   | 2 按下登入 图 图 图 图 图 图 图 图 图 图 图 图 图 图 图 图 图 图 图 |                                       |

步驟三:此時會要求您變更密碼,您可以變更登入的密碼,變更後請點選"**套用(Apply)**",如不變更請直接點選"略 過(Ignore)"。(若您沒有更改過登入密碼,在您每次登入進行設定時,設備都會詢問您是否需要變更密碼。)

| 0 | 請使用本畫面變更密碼・ |                                                                                                    |
|---|-------------|----------------------------------------------------------------------------------------------------|
|   | 新密碼:        | 若您要 <b>變更密碼</b> ,請輸入您<br>的 <b>新密碼</b> ,然後在確認的欄<br>位重新輸入一次,最後按下<br><b>套用</b> ;若您暫時沒有要變更<br>密碼,請直接按下 <b>略過</b> 按鈕。 |
|   | <u> </u>    |                                                                                                    |

www.zyxel.com.tw

Version 2.0

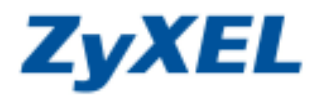

選擇繁體中文

步驟四:若您的頁面為英文的,進入主選單的畫面後,請選取"繁體中文"為語言項目,若您的頁面已為中文頁面, 請直接進入步驟五。

## 主選單

## 教迎使用 ZyXEL 內建式網路設定工具。

- 按一下「設定精畫」,開始設定您的系統以連接網際網路。
- 按一下「設備維護」可存取更多的維護子選單。

| English | Français | Deutsch | Español | Italiano | 繁體中文 |
|---------|----------|---------|---------|----------|------|

步驟五:設定允許 NetBIOS 的廣播封包在區域網路與外部網路之間傳遞。

| (20 Preside 314 (2334) - Mar<br>5. 4646/00 3648/00 - 54748- | molt Internet Explorer<br>#161 T. F. Neffer |                     |              |                   |           |
|-------------------------------------------------------------|---------------------------------------------|---------------------|--------------|-------------------|-----------|
|                                                             | 🔨 🔿 100 cm.0                                |                     | *<br>40 80 8 | 10 100 10 101 101 | RMA 20081 |
| A 102 109 1 1 1 1 1 1 1 1 1 1 1 1 1 1 1 1 1 1               | California Marina Maria                     |                     |              |                   |           |
| YEI III'st                                                  | <b>2</b> 請在 IP 頁籤                           | 下設定                 |              |                   | 0         |
| ALL BELYER                                                  |                                             | THERE               |              |                   |           |
|                                                             | IP 靜態 OHCP                                  | 印刻名                 |              |                   | 10        |
|                                                             | and the local line of the                   |                     |              |                   |           |
| AND NO.                                                     | DHCh SSE                                    |                     |              |                   |           |
|                                                             |                                             |                     |              | 00011             |           |
|                                                             | 11 編制開始经社                                   | 192.164.3.33        | 喻調天小         | 32                |           |
| ●                                                           |                                             | 1 H H H H H         | 120.0120.1   |                   |           |
| 管理                                                          | 第二個 DRS 細胞器                                 | 末日 207 ·            | 177.27.53    |                   |           |
|                                                             | 第三個 DRS 組織語                                 | 休日 KP 💌             | 0000         |                   | 1         |
| s<br>az                                                     | <b>医被刺热</b> TCP/IP                          |                     |              |                   |           |
| 110                                                         | 伊佐祉                                         | 192.168.1.1         | RP 方向        | 用者包有 🐭            |           |
|                                                             | IP 子倒离遍罩                                    | 255 255 255 0       | RIP 版本       | RIP-1 🐱           |           |
|                                                             | 多點聲畫                                        | 21 ×                |              |                   |           |
|                                                             | Wiedows Networking [ TCP                    | PIP LIN NetBIOS ]   |              |                   |           |
|                                                             | 2 北許在區域網路與外                                 | <b>紧张</b> 角之間       |              | 選允許在區域網路          | 洛與外部網路之   |
|                                                             |                                             | (後年) ()             | HER          |                   | 13        |
|                                                             |                                             |                     |              |                   |           |
|                                                             |                                             |                     |              |                   |           |
| Statuse Confi                                               | purateen updated successfully               | ⑤ 套用成功會顯示           | Ŕ            | - 200             |           |
| 87                                                          |                                             | Statue: Configurati | on undated e |                   | BITEME    |